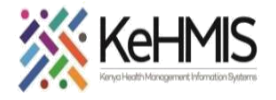

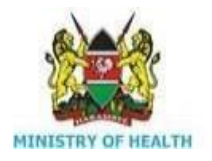

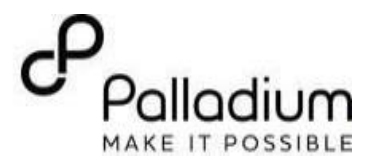

## **SOP:** KenyaEMR3.x Outpatient Clinical Encounter Workflow

[Last updated: Mar 2024]

| Tasks:              | End to end navigation of the OPD Clinical Encounter in KenyaEMR             |
|---------------------|-----------------------------------------------------------------------------|
| Objective:          | Navigation skills                                                           |
| Who:                | EMR users                                                                   |
| Required Materials: | Username, password, computer installed with the latest version of KenyaEMR. |

| Steps  | Description                                                                                                    | Illustration |
|--------|----------------------------------------------------------------------------------------------------|--------------|
| Step 1 | Learning objectives<br>By the end of this session, you will be<br>able to:<br>• Successfully log into<br>KenyaEMR<br>• Successfully document an<br>Outpatient (OPD) clinical<br>encounter in KenyaEMR |              |

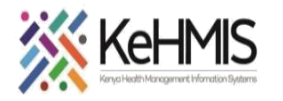

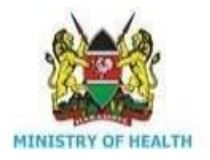

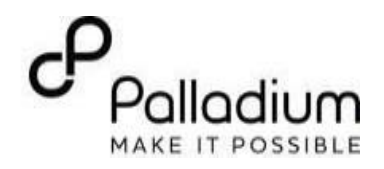

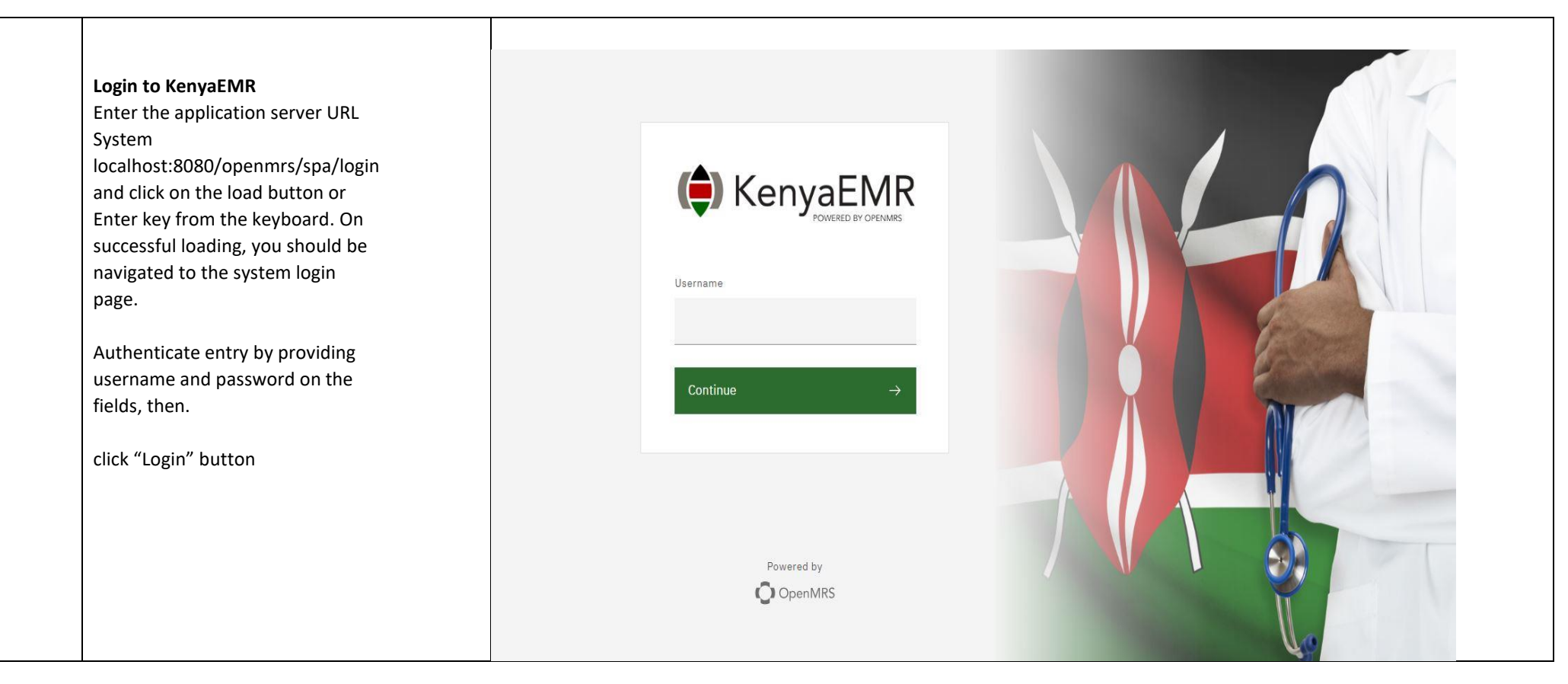

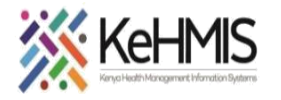

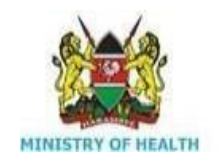

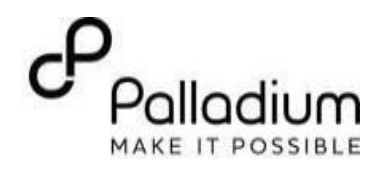

|        |                                                                                                    | ( KenyaEMR                                                                                                    |                                                                                        |                                                                                                    |                                                                                                    | Q                                                                                                    | ₩ 8                                  | ۹ 9    |
|--------|----------------------------------------------------------------------------------------------------|----------------------------------------------------------------------------------------------------|----------------------------------------------------------------------------------------|----------------------------------------------------------------------------------------------------|----------------------------------------------------------------------------------------------------|----------------------------------------------------------------------------------------------------|--------------------------------------|--------|
| Step 2 | Upon successful login, you shall be<br>navigated to the Active visits page of the<br>facility<br>Click on the "Service Queues"<br>option from the menu items available on the<br>left side of the screen to find the client if they<br>are already enrolled and are in queue. If they<br>are not enrolled refer to client's enrolment<br>manual on how to enrol clients to KenyaEMR | Home<br>Community referrals<br>Billing<br>Service queues<br>Appointments<br>Laboratory                                                                                                    | Active Visits<br>Q. Filter table<br>Visit Time<br>Today, 14:45<br>V 02-Jan-2024, 14:49 | ID Number Na<br>MGK6MY Joi<br>MGK6NW Jar                                                                                  | me Gender<br>hn Doe M<br>ne Doe F                                                                                                    | <b>Age</b><br>30<br>25                                                                                                    | Visit Type<br>Outpatien<br>Outpatien | t<br>t |
| Step 3 | KenyaEMR Service Queues Page<br>To find clients who are in queue for the<br>different services points.<br>Pick on the client you want to offer<br>service from the service queue.                                                                                                    | <ul> <li>← → C S https://</li> <li>⊘ International Qualit M Gmu</li> <li>Meme</li> <li>Community referrals</li> <li>Billing</li> <li>Service queues</li> <li>Appointments</li> <li>Laboratory</li> </ul> | ba kenyahmis.org/openmrs/spa/home/service-queues<br>ai                                 | balladiumk ( KenyaEMR  Free YouTul Seelect service poi down to select a) delivery point. Add ne Waiting for:  Patients 23 | be to mp ► Login   Directory       int ( from the view drop-specific service       systemice       Patient list       Patient list         Add new service ro | Image: Second second secon | e +                                  |        |

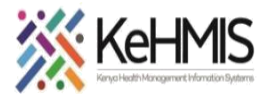

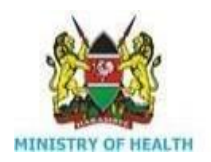

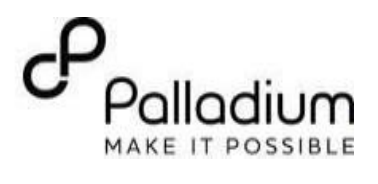

|                                   |                                                                                               | Clinical Forms                                                                                                    | ×                         |
|-----------------------------------|-----------------------------------------------------------------------------------------------|----------------------------------------------------------------------------------------------------|---------------------------|
|                                   |                                                                                               | Q Search this list                                                                                                    | e                         |
|                                   |                                                                                               | Form Name (A-Z)                                                                                                    | Las Clinical forms        |
|                                   |                                                                                               | Cancer Screening and early diagnosis                                                                                                    | Never                     |
|                                   | Clinical Encounter Form availability                                                          | Clinical Encounter                                                                                                    | Never                     |
|                                   |                                                                                               | Depression Screening PHQ-9                                                                                                    | Never                     |
|                                   | From the clinical suite of forms, the OPD                                                     | Gender Based Violence Screening                                                                                                    | Never                     |
| Step 4                            | clinical encounter form is one among the                                                      | Generalized Anxiety Disorder Assessment                                                                                                    | Never                     |
|                                   | many available forms as captioned on                                                          | HIV Self Test Form                                                                                                    | Never                     |
| 1                                 | the next column                                                                               | HTS Eligibility Screening Form                                                                                                    | Never                     |
|                                   |                                                                                               | HTS Initial Form                                                                                                    | Never                     |
|                                   |                                                                                               | HTS Retest Form                                                                                                    | Never                     |
|                                   |                                                                                               | Progress Note                                                                                                    | Never                     |
|                                   |                                                                                               | TB Screening                                                                                                    | Never                     |
|                                   |                                                                                               | Triage                                                                                                    | Never                     |
| By de<br>Detail<br>howe<br>desire | Details prepopulated. The users can<br>however change this to Reflect the<br>desired details. | Visit Details     Visit Details       Patient History     Encounter Details       Patient Kamination     Encounter Details       Patient Management     * Visit date:       27/03/2024     Image: Compare the second second sec |                           |
|                                   | Fill in the visit type details from the choice of 3 as indicated.                             | Ngarua Health Centre Patient Details * Visit Type?  Neturn Visit Return Visit Transfer in                                                                                                    | Next<br>A Patient History |

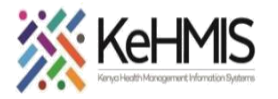

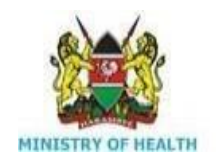

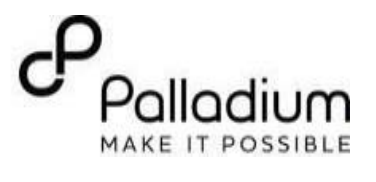

| Step 6 | Document Patient History usually<br>presenting and history of complaints<br>from the select list and add to the grid.<br>Numerous complaints can be added to<br>the grid as reported by the patient.<br>Include the duration of the complaint in<br>days, Onset date and onset status. | Visit Details   Patient History   Patient History   Complaints and History of complaints   Patient Management   Presenting complaints   Obcard   Presenting complaints   Chest Pain   Outcode   Presenting complaints   Chest Pain   Outcode   Presenting complaints   Chest Pain   Outcode   Presenting complaints   Chest Pain   Outcode   Presenting complaints   Chest Pain   Outcode   Presenting complaints   Chest Pain   Outcode   T/1/03/2024   Onset Status   Sudden                                                                                              |  |
|--------|----------------------------------------------------------------------------------------------------|----------------------------------------------------------------------------------------------------|--|
| Step 7 | <b>Record clinical notes</b><br>Record any medication taken before the<br>visit detailing drug name, dosage,<br>frequency and route of administration                                                                                                    | Clinical solution         Visit Details         Patient History         Patient Management         Save and close         Any Medication History         Øbcand         Patient Management         Patient Management         Patient Management         Patient Management         Past Medication History         Past Medication History         Past Medication History         Pusy Name         Mara moja         Docage         2       - + +         Frequency       - + +         Twice dally       -         Route of Administration       -         Oral       - |  |

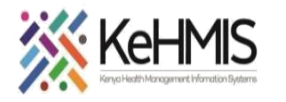

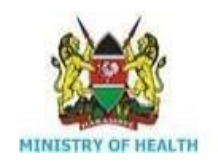

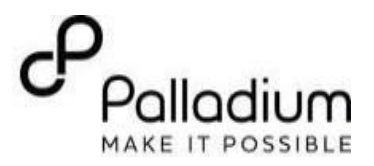

|        |                                          | (=) KenyaEMR        | ut Opd Patient 31 yrs, Female                |
|--------|------------------------------------------|---------------------|----------------------------------------------|
|        | Screen nationt for use of Herbal         | Clinical Encounter  |                                              |
|        | remedies and document                    | Visit Details       | Use of Herbal remedies?                      |
|        |                                          | Patient History     | O Yes<br>No                                  |
|        |                                          |                     | <u></u>                                      |
|        |                                          | Patient Management  | Surgical History                             |
|        |                                          | Save and close      | Any Surgical History                         |
|        |                                          |                     | O No<br>Ture of Surface parformed            |
|        |                                          | Discard             | hysterectomy                                 |
| Step 8 |                                          |                     | Date Surgery Performed?                      |
|        |                                          |                     | 27/98/2820                                   |
|        |                                          |                     | Indication of surgery:                       |
|        |                                          |                     | Tumour                                       |
|        | Document any historical surgical         |                     |                                              |
|        | procedure that the patient has           |                     | Admission History                            |
|        | undergone clearly documenting the        |                     | Any Admission History                        |
|        | reason for surgery                       |                     | No                                           |
|        |                                          |                     |                                              |
|        |                                          |                     |                                              |
|        |                                          | Clinical Encounter  |                                              |
|        |                                          | Patient History     | Admission History                            |
|        |                                          | Patient Examination | Any Admission History                        |
|        |                                          | Patient Management  | O No<br>Reason for admission                 |
|        |                                          | Save and close      | Blood transfusion                            |
|        | Record any admission history indicating  |                     | Date of Admission                            |
|        | the reason and date of admission.        | Discard             | 18/01/2024                                   |
|        | Document any Adverse drug reactions.     | -                   |                                              |
| Stop 0 | the client might be having. Indicate the |                     | Adverse Drug Reactions                       |
| Step 9 | causative medicine, reaction type,       |                     | Presente drug reaction(s)? • Yes             |
|        | severity, date of onset and the action   |                     | ○ No<br>Patient has adverse drug reaction(s) |
|        | taken. Add as many adverse drugs as      |                     | Madrida Availar Baardia                      |
|        | reported by the patient                  |                     | Sutionamides V                               |
|        | · · · / · · · · · ·                      |                     | Reaction                                     |
|        |                                          |                     | Itching 🗸                                    |
|        |                                          |                     | Severity                                     |
|        |                                          |                     | Moderate 🗸                                   |
|        |                                          | L                   | Table of Desail                              |
|        |                                          |                     |                                              |

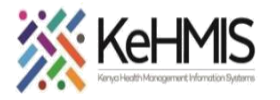

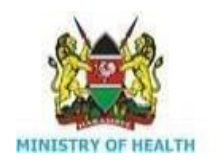

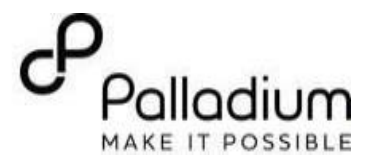

|         |                                           | ( KenyaEMR          | KenyaEMR Out Opd Patient 31 yrs, Female                                    |  |  |
|---------|-------------------------------------------|---------------------|----------------------------------------------------------------------------|--|--|
|         |                                           | Clinical Encounter  | Clinical Encounter                                                         |  |  |
|         |                                           | Visit Details       | Sexual and Reproductive History                                            |  |  |
|         |                                           | Patient History     | Has patient ever had menses?                                               |  |  |
|         |                                           | Patient Examination | O Yes                                                                      |  |  |
|         | Document the Sexual and Reproductive      | Patient Management  | Reasons For Amenorrhea?                                                    |  |  |
|         | History if the client is female and of    |                     | Premanarche     Other                                                      |  |  |
|         | roproductivo ago                          | Save and close      | Any Previous gynacological surgery                                         |  |  |
|         | reproductive age.                         | Discard             | ⊖ Yes<br>● No                                                              |  |  |
|         |                                           |                     |                                                                            |  |  |
| Stop 10 | Document client's family planning         |                     | Family Planning Status                                                     |  |  |
| Step IO | status.                                   |                     | Family Planning Status :                                                   |  |  |
|         |                                           |                     | On Family Planning     Not using Family Planning     Wrote Family Planning |  |  |
|         | Droba client for Smoking Substance        |                     | • wants raining                                                            |  |  |
|         | Probe client for Shloking, Substance      |                     | Social History                                                             |  |  |
|         | abuse, Alcoholism and history of recent   |                     | * Do you smoke cigarattes                                                  |  |  |
|         | travel and document                       |                     | O Yes<br>● No                                                              |  |  |
|         |                                           |                     | O Stopped                                                                  |  |  |
|         |                                           |                     | O Yes                                                                      |  |  |
|         |                                           |                     | <ul> <li>No</li> <li>Stopped</li> </ul>                                    |  |  |
|         |                                           |                     | Do you take Alcohol                                                        |  |  |
|         |                                           |                     |                                                                            |  |  |
|         |                                           | Clinical Encounter  |                                                                            |  |  |
|         |                                           | Visit Details       | Family History                                                             |  |  |
|         |                                           | Patient History     | Number of members in the family                                            |  |  |
|         |                                           | Patient Examination | 5                                                                          |  |  |
|         | Document the client's family history      | Fatient Management  | How many members are Alive                                                 |  |  |
|         | some mising of Number of formity          | Save and close      | 4                                                                          |  |  |
|         | comprising of Number of family            |                     | Any Family Member with history of Chronic or Hereditary Disease  Yes       |  |  |
|         | members, members alive, family            | Discard             | O No                                                                       |  |  |
| C1      | members with history of chronic or        |                     | Chronic Disease                                                            |  |  |
| Step 11 | hereditary disease and their relationship |                     | Specify the Belationship                                                   |  |  |
|         | to the index client. History of family    |                     | Uncle                                                                      |  |  |
|         | to the index client. History of failing   |                     | Any history of family member death?                                        |  |  |
|         | members who have died and clients         |                     | O Yes                                                                      |  |  |
|         | vaccination history                       |                     | No                                                                         |  |  |
|         |                                           |                     | Vaccination History                                                        |  |  |
|         |                                           |                     | Was Vaccination Given                                                      |  |  |
|         |                                           |                     |                                                                            |  |  |
|         |                                           |                     | ○ Yes<br>● No                                                              |  |  |
|         |                                           |                     | ○ Yes<br>● No                                                              |  |  |
|         |                                           |                     | ○ Yes<br>● No<br>Other History                                             |  |  |

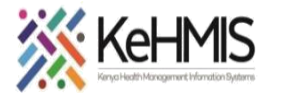

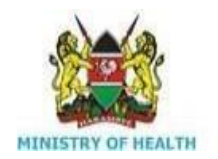

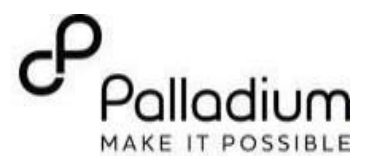

|         |                                             | (  KenyaEMR Ou      | t Opd Patient 31 yrs, Female                             |
|---------|---------------------------------------------|---------------------|----------------------------------------------------------|
|         |                                             | Clinical Encounter  |                                                          |
|         |                                             | Visit Details       | Patient Examination                                      |
|         |                                             | Patient History     | Consel Examination Endings                               |
|         |                                             | Patient Examination | General examination Findings                             |
|         |                                             | Patient Management  | * General examination findings:                          |
|         |                                             |                     | ✓ Cyanosis                                               |
|         | Patient Examination                         | Save and close      | Dehydration                                              |
| Ston 12 | Document the General Examination            | Discard             | Inger Clubbing     Jaundice                              |
| nep 12  | Findings as outlined and make additional    |                     |                                                          |
|         | notes not captured in the multi select list |                     | Lymph Node Axillary                                      |
|         | ·                                           |                     | Vuynph Nodes Inguinal                                    |
|         |                                             |                     | Oedema                                                   |
|         |                                             |                     | Oral thrush                                              |
|         |                                             |                     | Pallor     Convolution                                   |
|         |                                             |                     | Vasting                                                  |
|         |                                             |                     | General Examination Notes                                |
|         |                                             |                     |                                                          |
|         |                                             |                     |                                                          |
|         |                                             |                     |                                                          |
|         |                                             |                     |                                                          |
|         |                                             | ( KenyaEMR          | Out Opd Patient 31 yrs, Female                           |
|         |                                             | Clinical Encounter  |                                                          |
|         |                                             | Visit Details       | System Examination                                       |
|         |                                             | Patient History     | * Finding(s) on systems review?                          |
|         |                                             | Patient Management  | <ul> <li>All Systems Normal</li> <li>Abnormal</li> </ul> |
|         |                                             |                     | System Reviews                                           |
|         | System Examinations                         | Save and close      | Abdominal                                                |
|         | After conducting systems review on the      |                     |                                                          |
|         | After conducting systems review on the      | Discard             | ENT                                                      |
| step 13 | client, document all the finding as per     |                     | Eye                                                      |
|         | screening tool. Type down notes to          |                     | Musculoskeletal                                          |
|         | elaborate further the systems findings.     |                     | Respiratory                                              |
|         |                                             |                     | Skin                                                     |
|         |                                             |                     | Abdominal distension                                     |
|         |                                             |                     | Abdominal mass                                           |
|         |                                             |                     | Splenomegaly                                             |
|         |                                             |                     | Abdominal tenderness                                     |
|         |                                             |                     | Abdomen findings notes                                   |
|         |                                             |                     | Ascites present                                          |
|         |                                             |                     |                                                          |
|         |                                             |                     |                                                          |

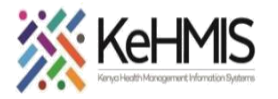

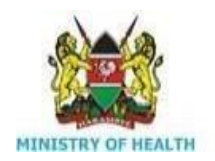

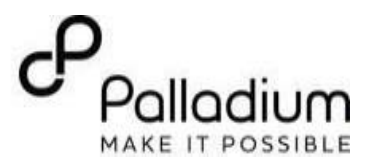

| Step 14 | <b>Clinical Diagnosis</b><br>From the available ICD 11 diagnosis<br>picker, Select the ailments that client has<br>been diagnosed with during this visit<br>empirically, based on the presenting<br>conditions. | Clinical Diagnosis<br>Clinical Diagnosis<br>Remove<br>Clinical Diagnosis<br>Abscess of Hand<br>Remove<br>Add                                                                                                    |  |
|---------|----------------------------------------------------------------------------------------------------|----------------------------------------------------------------------------------------------------|--|
| Step 15 | Investigations opens a window for the<br>lab order to pop up to allow for ordering<br>of requisite investigative tests as<br>depicted                                                                           | Investigations         Order any Investigation?         ● Yes         ○ No         Lab Order         Add lab order         Add lab order         COMPLETE BLOOD COUNT         Add to basket \overlaphi Order form →         Hemoglobin         Add to basket \overlaphi Order form →         SERUM GLUTAMIC-PYRUVIC TRANSAMINASE         Add to basket \overlaphi Order form →         CD4 PANEL         Add to basket \overlaphi Order form → |  |

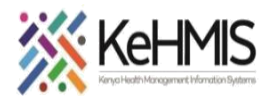

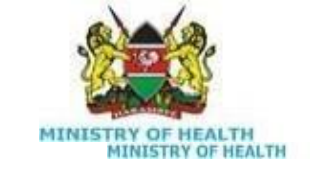

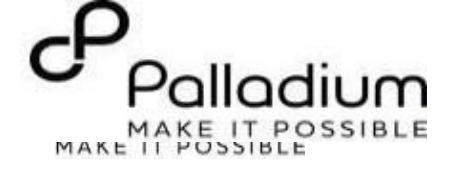

| Step 16 | Patient Management allows for the<br>documentation of the final diagnosis<br>derived from laboratory investigation.<br>ICD 11 diagnosis is utilised | Clinical Encounter         Visit Details       Patient Management         Patient History       Diagnosis         Patient Examination       Final Diagnosis         Final Diagnosis       Final Diagnosis         Save and close       Cellulitis         Discard       Remove         Add       Add                                                                                                    |
|---------|----------------------------------------------------------------------------------------------------|----------------------------------------------------------------------------------------------------|
| Step17  | <b>Add Drug Order</b><br>The Drug order button populates the<br>drug order form as depicted. Select the<br>drugs to prescribe from the select list  | Clinical Encounter       Add drug order       ×       ↓         Visit Details       Treatment/Management Plan       Q       Para       ×       ↓         Patient History       Drug Order       Drug Order       >       31 results for "Para"       Clear Results         Patient Examination       Add drug order       Add drug order       S00mg/30mg - Ecold Plus - Smg/4mg / S00mg/30mg - tablet       >       >         Patient Management       Add to basket 👾       Order form →       >       Paracetamol / Aceclofenac 500/100mg - Zyrtal Plus - 500/100mg - tablet       Paracetamol / Aceclofenac Each gram contains Aceclofenac bp -1.5% menthol usp - 5% - Zyrtal Plus - each gram contains aceclofenac bp -1.5% menthol usp - 5% - Tablet |

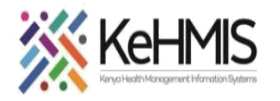

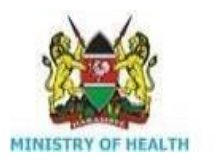

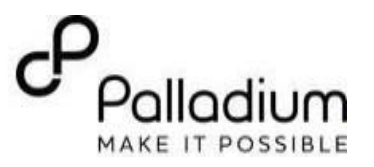

| After ordering drugs         back to the clinical         encounter to finalise         visit. Document any         therapies, Counsellin         procedures prescribe                                   | Add drug order       ×         Phenylephrine Chlorphenamine Maleate Paracetamol (         2. Prescription duration         Start date         03/27/2024         Duration         Duration         Duration         Start date         03/27/2024         Duration         Duration         Duration         Quantity to dispense         Quantity to dispense         Quantity to dispense         Quantity to dispense         Quantity to dispense         Prescription refitts         0       -         Indication         b.g. "Hypertension" | Clinical Encounter   Visit Details   Patient History   Patient Examination   Behavioral Therapy   Patient Management   Clipestore   Save and close   Physiotherapy   Discard   Discard   Parin Management   Occupational Therapy   Discard   Patient Management   Physiotherapy   Discard   Patient Management   Physiotherapy   Discard   Patient Management   Physiotherapy   Discard   Patient Physiotherapy   Discard   Patient Physiotherapy   Other   Any Counselling prescribed?   None   Family Counseling   Vuritional and Diatary   Psychosocial therapy   Substance Abuse Counseling   Other   Any Procedures prescribed?   Yes   None   Pamily Course Ordered |
|----------------------------------------------------------------------------------------------------|----------------------------------------------------------------------------------------------------|----------------------------------------------------------------------------------------------------|
| Document any proce         prescribed.         Specify the patient of         Step 19         Add appointments to         appointment's modu         Save, close and Exit the         Clinical encounter | edures Save and close Any Proc  Yes No Name of Discard Patient O Refe Adm Refe Dece Adm Add a                                                                                                    | edures prescribed?<br>Procedures Ordered.<br>opsy  Cannulation<br>Jutcome<br>assed Home<br>nit<br>erral<br>assed<br>appointments                                                                                                    |